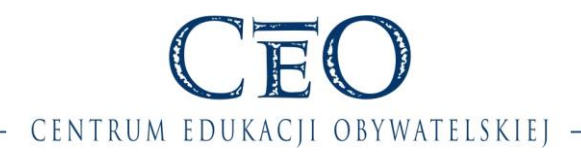

Wersja 1.0.3

# **INSTRUKCJA**

## zakładania konta w Społeczności CEO oraz rejestrowania się do programu lub na szkolenie/cykl szkoleniowy

#### KROK 1

W celu uzupełnienia formularza rejestracyjnego należy zarejestrować/zalogować się w Społeczności CEO – <u>https://spolecznosc.ceo.org.pl</u>.

**Społeczność CEO** to internetowy portal Fundacji Centrum Edukacji Obywatelskiej umożliwiający nauczycielom, uczniom i wszystkim zainteresowanym zgłaszanie swojego udziału w programach, szkoleniach, konferencjach i wszelkich innych aktywnościach organizowanych przez Fundację.

**UWAGA:** Jeżeli posiadasz już konto w Społeczności CEO, przejdź do <u>kroku 9</u>, pomijając część dotyczącą tworzenia konta w Społeczności.

Strona

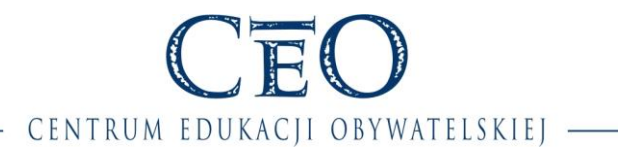

### KROK 2 – Tworzenie konta cz. 1/2

Aby utworzyć konto w Społeczności CEO, należy wybrać opcję "Załóż konto".

| 👝 🛛 Zaloguj się   | do Panelu Uczestnika                             | ₫.                                                                                                    |
|-------------------|--------------------------------------------------|----------------------------------------------------------------------------------------------------|
| E-mail:<br>Hasło: | Zaloguj<br>> Nie namietam hasła<br>> Załóż konto | <ul> <li>Zalóż konto w Panelu Uczestnika, aby:</li> <li>zarejestrować się do Programów CEO</li> <li>zarządzać swoimi danymi osobowymi</li> <li>śledzić swoją aktywność w programach</li> </ul> |

#### KROK 3 – Tworzenie konta cz. 2/2

Kolejnym krokiem jest wypełnienie wymaganych pól oznaczonych czerwonych gwiazdką \* oraz wyrażenie zgody na przetwarzanie danych osobowych przez Fundację CEO, a także opcjonalne wyrażenie zgody na otrzymywanie informacji dotyczących działań i produktów edukacyjnych CEO.

Po uzupełnieniu pól należy kliknąć przycisk "Utwórz".

| Utwórz kon                                       | ito                                                                                                    |          | . A                               |
|--------------------------------------------------|----------------------------------------------------------------------------------------------------|----------|-----------------------------------|
|                                                  |                                                                                                    |          | Załóż konto w 3 prostych krokach! |
| * Imię:                                          |                                                                                                    |          |                                   |
| * Nazwisko:                                      |                                                                                                    |          | U Wprowadz swoje podstawowe dane  |
| * E-mail:                                        |                                                                                                    |          | Aktywuj swoje konto (2)           |
| * Hasło:                                         |                                                                                                    |          | 3 Dodaj swoje instytucje          |
|                                                  | Hasło musi składać się co najmniej z 8 znaków,<br>tym jednej dużej i małej litery oraz cyfry.                                                                                                    | w        |                                   |
| * Powtórz hasło:                                 |                                                                                                    |          |                                   |
| * Rozwiąż zadanie:                               | Jaki jest wynik działania 1 razy 6?                                                                                                    |          |                                   |
|                                                  |                                                                                                    |          |                                   |
|                                                  | Powyższe zadanie jest zabezpieczeniem<br>przeciwko automatom spamującym.                                                                                                    |          |                                   |
| * Zgoda na<br>przetwarzanie danych<br>osobowych: | Wyrażam zgodę na przetwarzanie moich<br>danych osobowych przez Fundację Centr<br>Edukacji Obywatelskiej (CEO), z siedzibą y<br>Warszawie przy ul. Noakowskiego 10, dla<br>celów realizacji usług świadczonych<br>Rozwiń ▼ | u n<br>v |                                   |
| Zgoda na otrzymywanie<br>informacji:             | Wyrażam zgodę na otrzymywanie od<br>Fundacji Centrum Edukacji Obywatelskiej<br>(CEO) na podany adres e-mail informacji<br>dotyczących działań i produktów<br>edukacyjnych CEO.                                            | ↓        |                                   |
|                                                  | Utwór.                                                                                                    | z        |                                   |
| * Pola oznaczone gwiazdką są                     | obowiązkowe                                                                                                    |          |                                   |

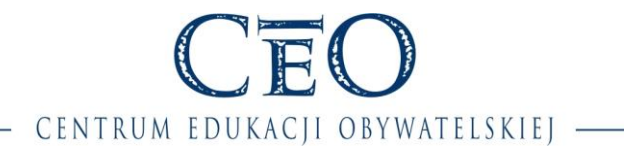

#### KROK 4 – Aktywacja konta

Jeżeli wszystkie rubryki wskazane w kroku 3 zostały poprawnie wypełnione, zostanie wyświetlona informacja o wysłaniu na wskazany adres mailowy linku aktywacyjnego wraz z instrukcją.

**UWAGA:** Link aktywacyjny jest ważny 24 godziny od wygenerowania.

| Aktywacja                                                                                                    | <b>A</b>                          |
|----------------------------------------------------------------------------------------------------|-----------------------------------|
| Aby móc kontynuować, musisz najpierw aktywować swoje konto. Instrukcja aktywacji konta<br>została wysłana na Twój adres e-mail.<br>Prosimy o aktywacje w ciagu 24 godzin. Po tym czasie Twoje konto zostanie usuniete. | Załóż konto w 3 prostych krokach! |
|                                                                                                    | 3 Dodaj swoje instytucje          |

Należy sprawdzić skrzynkę e-mail, której adres został podany w kroku 3, i odszukać wiadomość wysłaną z systemu Społeczność CEO. Następnie należy kliknąć znajdujący się w niej link aktywacyjny.

#### Przykład wysłanej wiadomości:

| Jan Kowalski - witaj w "Społeczności CEO"!                                                                                                |  |  |  |  |  |
|----------------------------------------------------------------------------------------------------|--|--|--|--|--|
| W celu aktywacji swojego nowego konta należy kliknąć w poniższy link:                                                                     |  |  |  |  |  |
| Link aktywacyjny:<br>http://spolecznosc.ceo.org.pl/register/accountActivationRequest.xhtml?token=2d96d9f7-a13f-4de7-a82c-<br>f51fcf0edf92 |  |  |  |  |  |
| Link jest ważny 24 godziny!                                                                                                    |  |  |  |  |  |
| Poniższy e-mail wygenerowany został automatycznie, nie należy na niego odpowiadać.                                                        |  |  |  |  |  |
| Zespół Centrum Edukacji Obywatelskiej                                                                                                    |  |  |  |  |  |

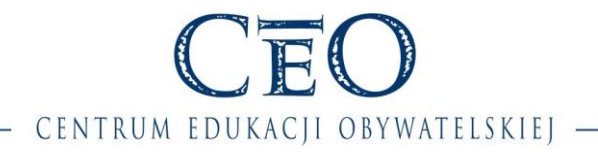

### KROK 5 – Dodawanie instytucji cz. 1/4

Po kliknięciu w link aktywacyjny następuje przeniesienie do okna, w którym należy uzupełnić kolejne dane, tzn. dodać instytucje oświatowe, w których pracujesz. Pozwoli to rejestrować ich udział w programach realizowanych przez CEO.

**UWAGA:** Do momentu przypisania instytucji panel nawigacyjny serwisu będzie nieaktywny (szary).

Baza szkół pochodzi z Systemu Informacji Oświatowej. Jest to wiarygodne i aktualne źródło danych. **Prawdopodobieństwo, że Twoja placówka nie znajduje się na liście jest bardzo małe.** 

Aby przejść do wyszukiwania placówki, należy kliknąć "Dodaj".

| -C             | EO-                     |                                                                                                    |                    | <u>.</u>   | A                                          | Ŵ                                                                       |                             |
|----------------|-------------------------|----------------------------------------------------------------------------------------------------|--------------------|------------|--------------------------------------------|-------------------------------------------------------------------------|-----------------------------|
| CENTRU<br>OBYW | M EDUKACJI<br>Atelskiej | Zalogowany jako: jan.kowalski@ceo.test.org.pl   <u>Wyloquj</u>                                              |                    | Moje konto | Moje<br>instytucje                         | Moje<br>programy                                                        | Rejestracja<br>do programu  |
|                | Aby mói<br>instytuc     | <b>bierz instytucję</b><br>c w pełni korzystać z serwisu, musisz przypisać do swojego konta co najmn<br>ję. | ej ji dną<br>Dodaj |            | ałóż konto w 3 pro<br>Wprowadź sw<br>3 Doc | ostych krokach!<br>oje podstawowe (<br>Aktywuj s<br>laj swoje instytucj | dane<br>swoje konto 🥑<br>ie |

#### KROK 6 – Dodawanie instytucji cz. 2/4

Następnie, korzystając z dostępnych kryteriów zawężania wyszukiwania, należy określić dane szukanej instytucji i kliknąć **"Szukaj"**.

| Wybier                        | z instytucję    |               |               |
|-------------------------------|-----------------|---------------|---------------|
| Wyszukaj<br>*<br>Województwo: | dolnośląskie 🗸  | Miasto:       |               |
| * Powiat                      | bolesławiecki 🗸 | Kod poczłowy: |               |
| * Gmina:                      | Bolesławiec 🗸   | Ulica:        |               |
| Typ szkoły:                   | wybierz 🔻       | Nazwa:        |               |
|                               |                 |               | Anuluj Szukaj |

**UWAGA:** Zbyt szczegółowe zdefiniowane wyszukiwania może prowadzić do problemów z odnalezieniem szukanej placówki. Radzimy skoncentrować się na takich danych jak: województwo, powiat, gmina, **miasto** lub **kod pocztowy.** 

Prosimy o uwagę podczas wybierania wartości w polu **"Powiat"**, gdzie użytkownicy często popełniają błąd, wybierając np. powiat <u>słupski</u>, podczas gdy szkoła znajduje się w powiecie <u>Słupsk pow. grodzki</u>.

Strona 🧲

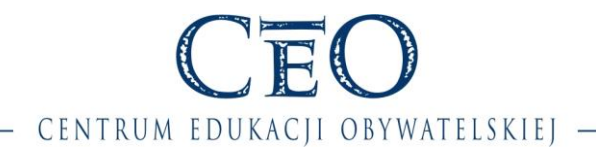

#### KROK 7 – Dodawanie instytucji cz. 3/4

Po określeniu kryteriów wyszukiwania i kliknięciu **"Szukaj"** zostanie wyświetlona lista odnalezionych instytucji. Jeżeli na liście znajduje się szukana placówka, należy kliknąć **"Wybierz"**.

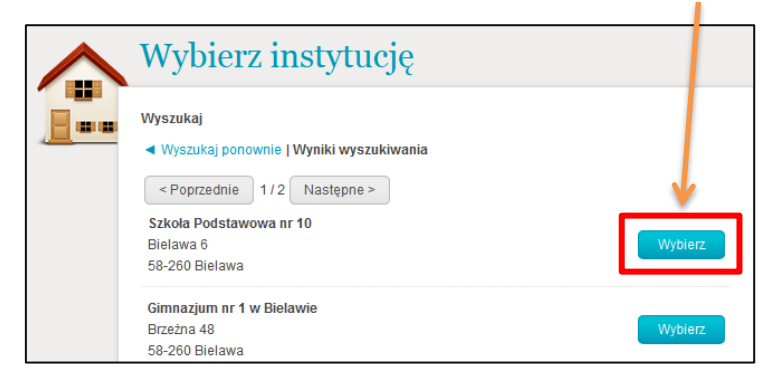

**UWAGA:** W przypadku większości zespołów szkół można przypisać się do jednej lub kilku składowych szkół zespołu zamiast do samego zespołu.

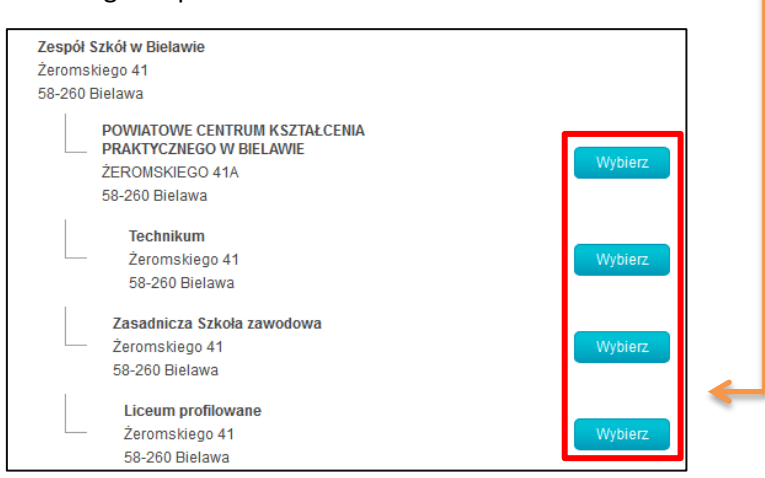

Kliknięcie "Wybierz" spowoduje wyświetlenie listy ról, które można pełnić w danej instytucji.

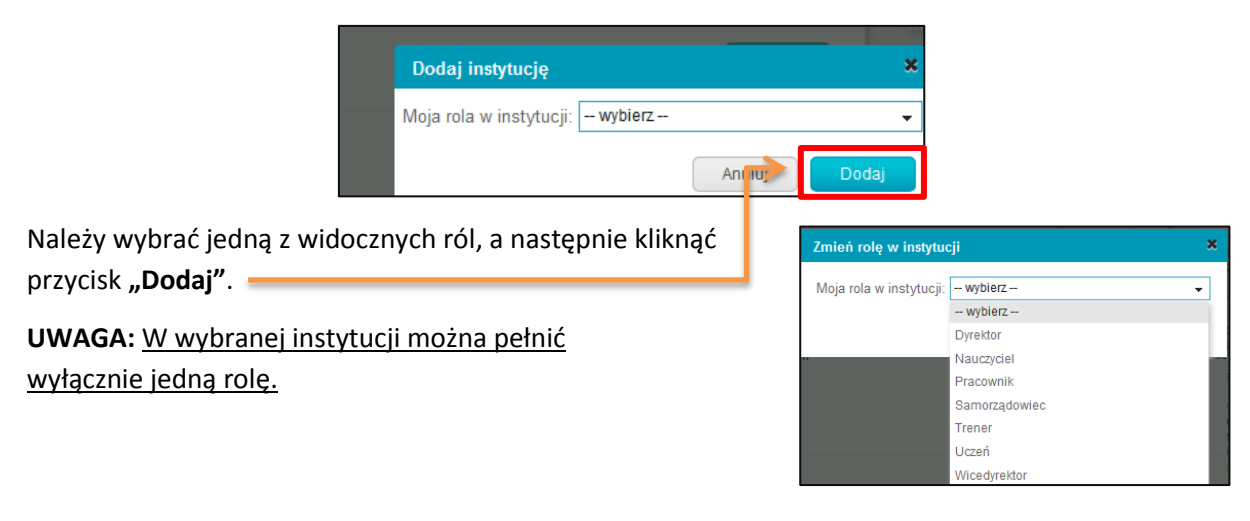

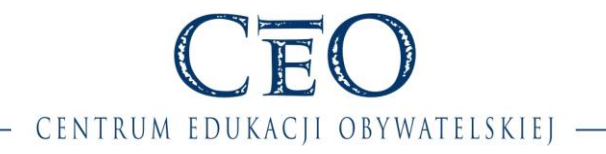

### KROK 8 – Dodawanie instytucji cz. 4/4

Po wybraniu instytucji oraz pełnionej w niej roli, jeżeli jest to jedyna instytucja, w której uczysz, wystarczy już tylko kliknąć **"Zakończ"**.

| Wybierz instytucję                                                             |         |
|--------------------------------------------------------------------------------|---------|
| Szkoła Podstawowa nr 10<br>Bielawa 6<br>58-260 Bielawa<br>Rola: 🖋 Wicedyrektor | Usuń    |
| Dodaj                                                                          | Zakończ |

Aby dodać kolejną instytucję, należy wybrać opcję "Dodaj".

Po przypisaniu do konta instytucji wraz z pełnioną w niej rolą **panel nawigacyjny** stanie się aktywny (kolorowy).

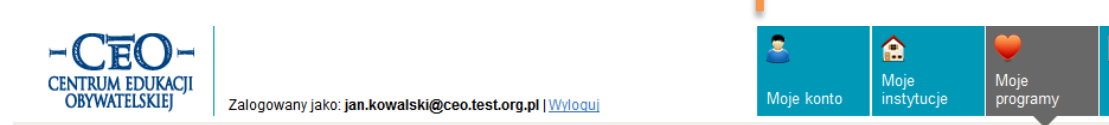

1

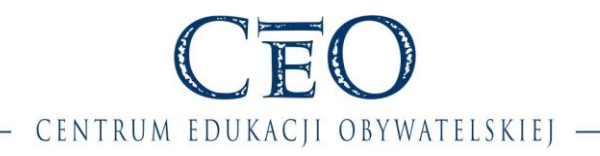

### Zachęcamy do uzupełnienia danych osobowych w zakładce "Moje konto".

Uaktualnij swoje dane osobowe, aby otrzymywać lepiej dostosowane do Twoich potrzeb informacje o ofercie Centrum Edukacji Obywatelskiej i programach przez nie realizowanych.

|   | DUKACJI<br>LSKIEJ Zalogowany jako | ∋: jan.kowalski@ceo.test.org.pl   <u>Wyloqui</u>                                                | 🐣<br>Moje | konto         | Aoje<br>instytucje                                       | Moje<br>programy                                        | Nejestracja<br>do programu        |
|---|-----------------------------------|-------------------------------------------------------------------------------------------------|-----------|---------------|----------------------------------------------------------|---------------------------------------------------------|-----------------------------------|
| 0 | Moje konto                        |                                                                                                 |           | i<br>n ©r     |                                                          |                                                         |                                   |
|   | * Imię:                           | Jan                                                                                             |           | U<br>of<br>pi | aktualnij swoje o<br>trzymywać najle<br>rogramach reali: | lane osobowe, at<br>piej dopasowane<br>zowanych przez ( | oy móc<br>informacje o<br>Centrum |
|   | * Nazwisko:                       | Kowalski                                                                                        |           | E             | dukacji Obywate                                          | lskiej.                                                 |                                   |
|   | * E-mail:                         | jan.kowalski@ceo.test.org.pl                                                                    |           | W<br>re       | / tym celu ważne<br>gionu zamieszka                      | są dane dotycząci<br>ania, miejscowośc                  | e Twojego<br>ci oraz              |
|   | Hasło:                            |                                                                                                 |           | n:<br>02      | auczanych przedr<br>znaczyliśmy jako                     | miotów i poziomu<br>wymagane do wyj                     | szkoły - te pola<br>pełnienia.    |
|   |                                   | Hasło musi składać się co najmniej z 8 znaków, w<br>tym jednej dużej i małej litery oraz cyfry. |           | Za            | achęcamy jednał<br>zęści danych.                         | k do uzupełnienia                                       | jak największej                   |
|   | Powtórz hasło:                    |                                                                                                 |           |               |                                                          |                                                         |                                   |
|   | Telefon kontaktowy:               |                                                                                                 |           | P             | amiętaj, że adres<br>erwisach internet                   | E-mail stanowi T<br>towych CEO.                         | wój login w                       |
|   | Ulica:                            | Jana Kowalskiego                                                                                |           | -             |                                                          |                                                         |                                   |
|   | Numer domu:                       | 1                                                                                               |           |               |                                                          |                                                         |                                   |
|   | Numer lokalu:                     | 31                                                                                              |           |               |                                                          |                                                         |                                   |
|   | Kod pocztowy:                     | 01-011                                                                                          |           |               |                                                          |                                                         |                                   |
|   | Miejscowość:                      | Warszawa                                                                                        |           |               |                                                          |                                                         |                                   |
|   | Województwo:                      | mazowieckie 🗸                                                                                   |           |               |                                                          |                                                         |                                   |
|   | * Powiat:                         | m. st. Warszawa 🗸                                                                               |           |               |                                                          |                                                         |                                   |
|   | * Gmina:                          | M. st. Warszawa 👻                                                                               |           |               |                                                          |                                                         |                                   |
|   | Płeć:                             | Mężczyzna 👻                                                                                     |           |               |                                                          |                                                         |                                   |
|   | * Przedmioty, których<br>uczę:    | Szkoła podstawowa - klasy I - III 🔹                                                             |           |               |                                                          |                                                         |                                   |
|   |                                   | Edukacja przedszkolna i wczesnoszkolna 👻                                                        |           |               |                                                          |                                                         |                                   |
|   |                                   | Dodaj kolejny                                                                                   |           |               |                                                          |                                                         |                                   |

Najważniejsze są dla nas dane dotyczące regionu i miejscowości, w której mieszkasz oraz przedmiotu, którego nauczasz.

Mimo wszystko zachęcamy do uzupełnienia jak największej części danych.

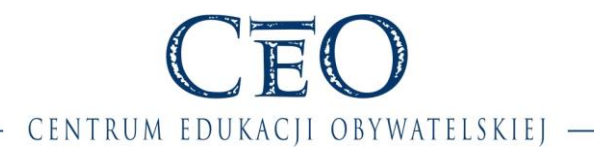

#### KROK 9 – Wyświetlenie formularza rejestracyjnego

Publicznie dostępne formularze rejestracyjne do wszystkich programów Centrum Edukacji Obywatelskiej, w których aktualnie trwa rejestracja, znajdują się w zakładce "**Rejestracja do programu**".

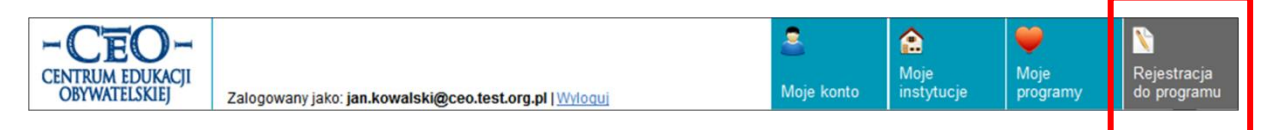

Widoczność formularzy zależy od roli, jaką wybrałaś/eś w swojej Instytucji, ponieważ niektóre z nich mogą być przeznaczone np. wyłącznie dla uczniów bądź dyrektorów.

W Społeczności CEO rozróżnia się 3 typy formularzy (zgłoszeń):

- Zgłoszenie uczestnika
- Zgłoszenie szkoły
- Zgłoszenie wielu uczestników

Każdy z powyższych formularzy może być tzw. <u>formularzem ukrytym</u> – dostępnym wyłącznie poprzez <u>bezpośredni link</u>, a tym samym niewidocznym w zakładce "Rejestracja do programu".

Przykład linku: https://spolecznosc.ceo.org.pl/programRegister/programRegister.xhtml?id=0000

Pierwsze okno formularza to zakładka **"O programie"**, gdzie znajduje się opis programu wraz z warunkami uczestnictwa. Po zapoznaniu się z nimi należy przejść do zakładki **"Rejestracja"**.

|                                       | CI<br>Zalogowany jako: jan.kowalski@ceo.test.org.pl   Wyloquj Moje                                                                                                    | konto                                                                                       | Moje<br>instytucje                                                                                                    | Moje<br>programy                                                                                                    | Rejestracja<br>do programu                                                                                                    |
|---------------------------------------|----------------------------------------------------------------------------------------------------|---------------------------------------------------------------------------------------------|----------------------------------------------------------------------------------------------------|----------------------------------------------------------------------------------------------------|----------------------------------------------------------------------------------------------------|
| P<br>P<br>P<br>je<br>K<br>C<br>M<br>R | Rejestracja do programu         zkolenia dla nauczycieli (*rzykładowy formularz - Rejestracja         O programie         rogramie         rogramie         rogramie         rogramowej kształcenia ogólnego w przeszkolą i szkołach współfinansowanego". Projekt st współfinansowany ze środków Unii Europejskiej w ramach Programu Operacyjnego apitał Ludzki. Liderem programu jest Ośrodek Rozwoju Edukacji, natomiast entrum Edukacji Obywatelskiej pełni rolę partnera odpowiedzialnego za stronę terytoryczną.         Varunki uczestnictwa         egulamin programu Aktywna edukacja: | V<br>V<br>V<br>V<br>V<br>V<br>V<br>V<br>V<br>V<br>V<br>V<br>V<br>V<br>V<br>V<br>V<br>V<br>V | Wypełnij Formular.<br>W zakładce "O prog-<br>ppisem. Pamiętaj.,<br>odmienny regulam<br>ego warunkami, al<br>wybranym program<br>W zakładce "Rejes<br>zgłoszeniowy do P<br>Zwróć uwagę na w<br>wymaganych pól. V<br>skontaktuj się z kod<br>tórego chcesz się | z<br>gramie" zapoznaj<br>że każdy program<br>in uczestnictwa. ż<br>yświadomie ucz<br>ie.<br>stracja" znajduje<br>rogramu.<br>ypełnienie wszys<br>V przypadku jakic<br>ordynatorem prog<br>zgłosić. | się z jego<br>n może mieć<br>Zapoznaj się z<br>zestniczyć w<br>e się formularz<br>tkich<br>tkich<br>tkich<br>tkich<br>gramu, do |

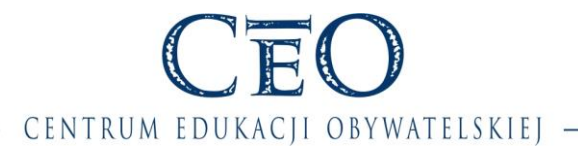

### KROK 10 – Uzupełnienie formularza rejestracyjnego na przykładzie "zgłoszenia uczestnika"

#### Rejestracja dzieli się na cztery etapy:

- 1. Określenie instytucji, roli w instytucji i wyboru danego szkolenia/cyklu szkoleniowego
- 2. Uzupełnienie pól zdefiniowanych dla danego formularza (nie dotyczy wszystkich formularzy)
- 3. Zapisanie formularza
- 4. Status zgłoszenia

Pierwszy etap rejestracji rozpoczynamy od określenia instytucji, z której zgłaszamy się do programu oraz roli, z jaką zgłaszamy się do programu, np. nauczyciel, dyrektor.

Lista instytucji i ról wynika z danych w zakładce "**Moje instytucje**".

| Szł | Szkolenia dla nauczycieli - Przykładowy formularz - Rejestracja |                                                                                                    |  |  |  |
|-----|-----------------------------------------------------------------|----------------------------------------------------------------------------------------------------|--|--|--|
| 0   | programie Rej                                                   | estracja                                                                                                 |  |  |  |
|     | * Moja instytucja:<br>* Moja rola:                              | wybierz V                                                                                                |  |  |  |
|     | * Wybierz<br>Szkolenie/Kurs:                                    | Możesz wybrać maksymalnie 1 pozycje<br>Szkolenie/Kurs nr 1<br>Szkolenie/Kurs nr 2<br>Szkolenie/Kurs nr 3 |  |  |  |

Szkolenia dla nauczycieli - Przykładowy formularz - Rejestracja

Następnie wybieramy na liście jedno lub więcej szkoleń/kursów (w tym przypadku należy wskazać 1 pozycję, o czym świadczy komunikat – "Możesz wybrać maksymalnie 1 pozycję"), do których chcemy się zgłosić. Robimy to poprzez zaznaczenie kwadracika przy wybranym szkoleniu/kursie.

| Przykładowy sposób uzupełnienia<br>pierwszej części formularza:                                                                                                    | O programie       Rejestracja         • Moja instytucja:       Szkoła Podstawowa nr 10       ▼         • Moja rola:       Nauczyciel       ▼         • Mybierz:       Możesz wybrać maksymalnie 1 pozycje       Szkolenie/Kurs nr 1         ✓       Szkolenie/Kurs nr 1       ✓         ✓       Szkolenie/Kurs nr 2       Szkolenie/Kurs nr 3            |
|----------------------------------------------------------------------------------------------------|----------------------------------------------------------------------------------------------------|
| Kolejnym krokiem jest uzupełnienie pól,<br>jakie przewidział dla uczestników<br>koordynator programu CEO. Te pola mogą,<br>ale nie muszą pojawić się w formularzu. | Szkolenia dla nauczycieli - Przykładowy formularz - Rejestracja         O programie       Rejestracja         * Moja instytucja:       Szkoła Podstawowa nr 10         * Moja rola:       Nauczyciel         * Wybierz       Szkolenie/Kurs nr 1         Szkolenie/Kurs:       Szkolenie/Kurs nr 2         Szkolenie/Kurs nr 3       Szkolenie/Kurs nr 3 |
|                                                                                                    | Pole nr 1:<br>Pole nr 2: OTAK<br>NIE                                                                                                    |
|                                                                                                    | Pole nr 3:                                                                                                    |

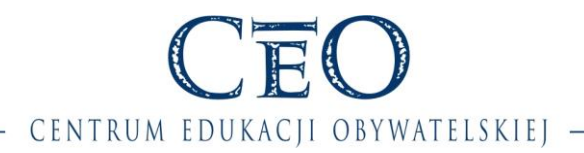

Po uzupełnieniu danych i **akceptacji warunków udziału w programie**, należy zapisać formularz używając przycisku **"Wyślij formularz"**.

|                                          | -                |
|------------------------------------------|------------------|
| * Akceptuję warunki udziału w Programie. |                  |
| * Pola oznaczone gwiazdką są obowiązkow  | /e               |
|                                          | Wyślij formularz |
|                                          |                  |

Jeżeli wprowadzone do formularza dane są kompletne i poprawne, formularz zostanie pomyślnie wysłany. W przeciwnym razie nastąpi powrót do wypełniania formularza z informacją, które pola należy jeszcze uzupełnić lub poprawić.

Po poprawnym wypełnieniu formularza, zostanie wyświetlona informacja "Formularz wysłany pomyślnie", a na liście w zakładce **"Moje programy"**, pojawi się program, do którego nastąpiła rejestracja, np. *Aktywna edukacja*.

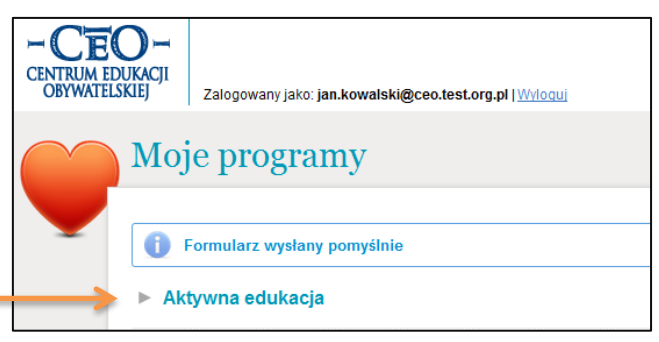

Aby przejść do szczegółów zgłoszenia, należy "rozwinąć" dany program klikając na niego, gdzie znajduje się informacja na temat statusu zgłoszenia oraz możliwość podglądu treści zgłoszenia.

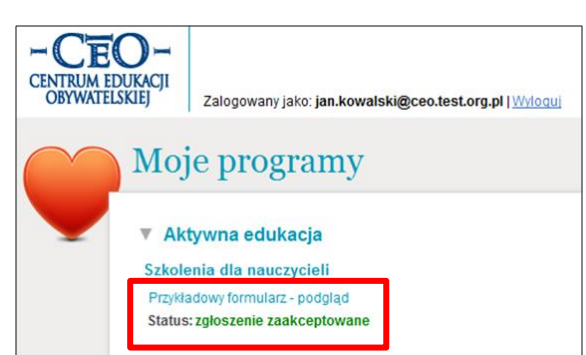

#### Status: zgłoszenie zaakceptowane

• Zgłoszenie zostało zaakceptowane przez Koordynatora programu CEO.

Status: zgłoszenie oczekuje na zaakceptowanie

• Zgłoszenie oczekuje na akceptację/weryfikację przez Koordynatora programu CEO.

#### Status: zgłoszenie odrzucone

 Zgłoszenie zostało odrzucone po jego wcześniejszym zaakceptowaniu przez Koordynatora programu CEO.

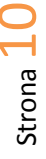